# CBS 220 Series 스위치의 LAG 구성

#### 목표

이 문서에서는 Cisco Business 220 Series 스위치에서 LAG(Link Aggregation Group)를 구성하는 방법에 대해 설명합니다.

### 소개

LAG(Link Aggregate Group)는 여러 포트를 함께 연결하는 데 사용됩니다.LAG는 대역 폭을 늘리고, 포트 유연성을 높이며, 포트 사용을 최적화하기 위해 두 디바이스 간의 링 크 이중화를 제공합니다.LACP(Link Aggregation Control Protocol)는 IEEE 사양 (802.3ad)의 일부로서, 단일 논리적 채널을 형성하기 위해 여러 물리적 포트를 번들로 구성하는 데 사용됩니다.

두 가지 유형의 LAG가 지원됩니다.

- Static(고정) LAG의 포트는 수동으로 구성됩니다.LACP가 비활성화된 경우 LAG는 정적 입니다.고정 LAG에 할당된 포트 그룹은 항상 활성 멤버입니다.
- Dynamic(동적) LACP가 활성화된 경우 LAG가 동적입니다.동적 LAG에 할당된 포트 그 룹은 후보 포트입니다.LACP는 활성 멤버 포트인 후보 포트를 결정합니다.

시작합시다!

# 적용 가능한 디바이스 | 소프트웨어 버전

• CBS220 시리즈<u>(데이터시트)</u> | 2.0.0.17

# 목차

- <u>LAG 관리</u>
- <u>LAG에서 멤버 포트 정의</u>
- <u>LAG 설정</u>
- LACP(Link Aggregation Control Protocol)
- LAG 관리

1단계

CBS220 스위치의 UI(웹 사용자 인터페이스)에 로그인합니다.

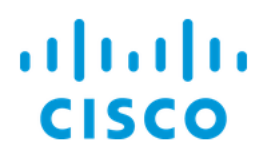

# Switch

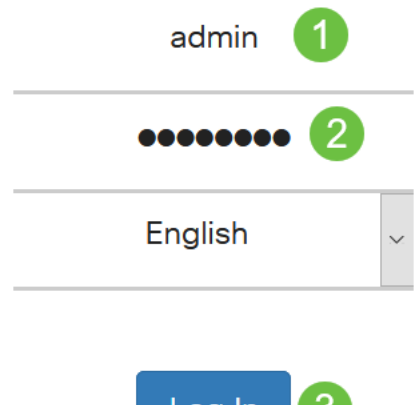

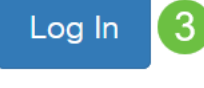

#### 2단계

Port Management > Link Aggregation > LAG Management를 선택합니다.

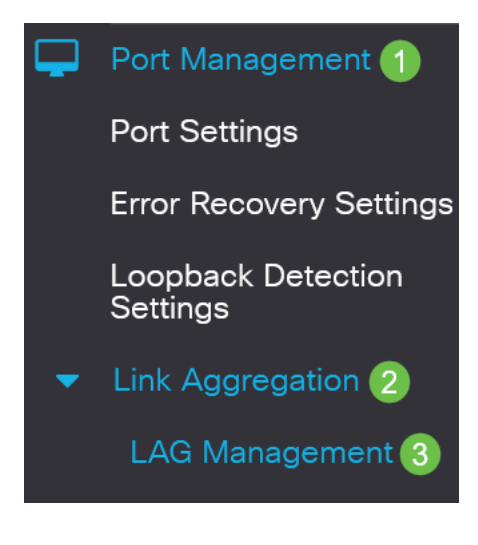

#### 3단계

로드 밸런스 알고리즘 필드에서 원하는 알고리즘의 라디오 버튼*을* 선택합니다.로드 밸 런싱은 네트워크 처리량을 극대화하여 리소스 사용량을 최적화하는 방법입니다.

- MAC Address 로드 밸런싱은 모든 패킷의 소스 및 대상 MAC 주소를 기반으로 수행됩니다.
- *IP/MAC Address* 로드 밸런싱은 IP 패킷의 소스 및 대상 IP 주소와 비 IP 패킷의 소스 및 대상 MAC 주소를 기반으로 수행됩니다.

LAG Management

Apply를 클릭합니다.

LAG Management

Apply Cancel

LAG에서 멤버 포트 정의

# 1단계

스위치의 웹 UI에 로그인하고 Port Management(포트 관리) > Link Aggregation(링크 집 계) > LAG Management(LAG 관리)를 선택합니다.LAG *Management* 페이지가 열립니 다.

| LA   | LAG Management                                                                  |           |      |          |          |                  |               |                |  |  |
|------|---------------------------------------------------------------------------------|-----------|------|----------|----------|------------------|---------------|----------------|--|--|
| Load | Load Balance Algorithm: <ul> <li>MAC Address</li> <li>IP/MAC Address</li> </ul> |           |      |          |          |                  |               |                |  |  |
| LA   | LAG Management Table                                                            |           |      |          |          |                  |               |                |  |  |
|      |                                                                                 |           |      |          |          |                  |               |                |  |  |
|      |                                                                                 | Entry No. | Port | LAG Name | LACP     | Link State       | Active Member | Standby Member |  |  |
| C    | C                                                                               | 1         | LAG1 |          | Disabled | Link Not Present |               |                |  |  |
| (    | C                                                                               | 2         | LAG2 |          | Disabled | Link Not Present |               |                |  |  |

# 2단계

구성할 *LAG*를 선택하고 Edit를 클릭합니다.

#### LAG Management Table

| 1 | Entry No. | Port | LAG Name | LACP     | Link State       | Active Member | Standby Member |  |
|---|-----------|------|----------|----------|------------------|---------------|----------------|--|
| 0 | 1         | LAG1 |          | Disabled | Link Not Present |               |                |  |
|   |           |      |          |          |                  |               |                |  |

#### 3단계

# 다음 필드의 값을 입력합니다.

- *LAG* LAG 드롭다운 목록에서 구성할 LAG를 선택합니다.
- LAG Name(LAG 이름) LAG 이름 또는 설명을 입력합니다.
- LACP 선택한 LAG에서 LACP를 활성화하려면 선택합니다.따라서 동적 LAG가 됩니다 .이 필드는 포트를 다음 필드의 LAG로 이동한 후에만 활성화할 수 있습니다.

• Port List(포트 목록) - 포트 목록 LAG에 할당된 포트를 LAG 멤버로 이동합니다.고정 LAG당 최대 8개의 포트를 할당할 수 있으며, 동적 LAG에 16개의 포트를 할당할 수 있습 니다.

Apply를 클릭합니다.

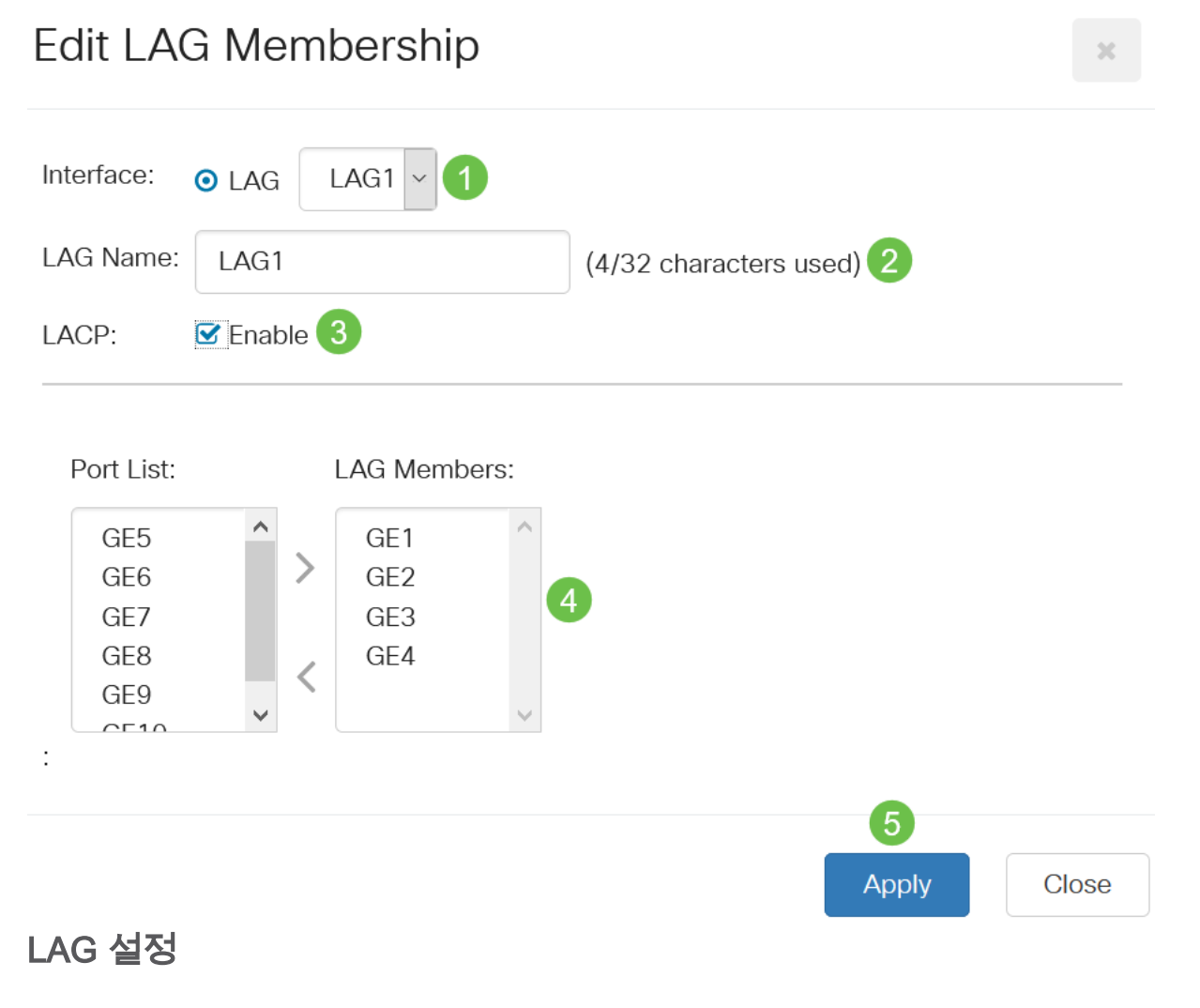

# 1단계

Port Management > Link Aggregation > LAG Settings를 선택합니다.

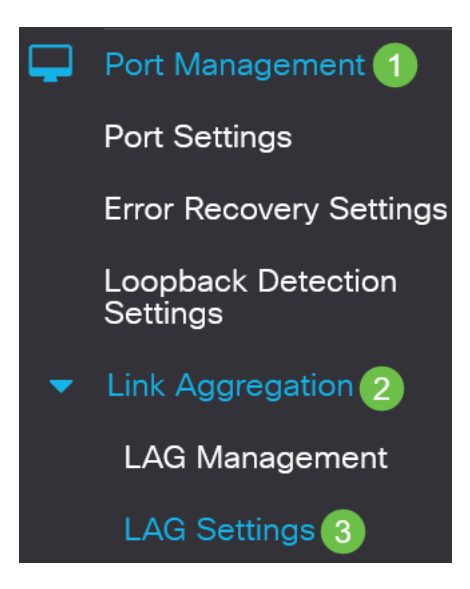

LAG를 *선택하고* Edit를 **클릭합니다**.

| LAG     | Setting              | IS                        |                            |           |              |                          |                    |       |              |
|---------|----------------------|---------------------------|----------------------------|-----------|--------------|--------------------------|--------------------|-------|--------------|
|         |                      |                           |                            |           |              |                          |                    |       |              |
| LAG     | Setting Tab          | le                        |                            |           |              |                          |                    |       |              |
| 42 2    |                      |                           |                            |           |              | Working Time Rang        | e                  |       |              |
| 0       | Entry No.            | Port                      | Description                | Гуре      | Status       | Time Range Name          | Operational Status | Speed | Flow Control |
| 0       | 1                    | LAG1                      |                            |           | Down         |                          | Inactive           |       | Off          |
| 3단계     |                      |                           |                            |           |              |                          |                    |       |              |
| Edit    | LAG 드룹<br>: LAG      | 급다운<br>Set                | 목록에서 न<br>tings            | 구성함       | 할 LAG        | 을 선택합니다                  |                    |       |              |
| Interf  | ace:                 |                           | <b>⊙</b> L/                | AC        | LAG          | 1 VLAG Type              | ):                 |       |              |
| 4단계     |                      |                           |                            |           |              |                          |                    |       |              |
| ľ       | Descripti            | on(설                      | 명) 필드에                     | LAG       | 의 이름         | 름을 입력합니다                 | ŀ.                 |       |              |
| Interfa | ice:                 |                           | o la                       | G         | LAG1         | ✓ LAG Type               | :                  |       |              |
| Descr   | iption:              |                           | LA                         | G1        |              |                          | 4/32 characters    | used) |              |
| 5단계     |                      |                           |                            |           |              |                          |                    |       |              |
|         | Administ<br>⊏ŀ.Opera | <i>trative</i><br>ational | Status 필<br>Status 필드      | 트에.<br>≞는 | 서 원ㅎ<br>LAG의 | 하는 LAG 상태(<br>  현재 상태를 표 | 에 해당하는 라<br>도시합니다. | 기오 바  | l튼을 클릭i      |
|         | • Up -<br>• Dow      | LAG기<br>n(다운              | 가 작동 및 적<br>은) - LAG가      | 작동<br>다운  | 중입니<br>되어 ?  | 니다.<br>작동하지 않습니          | 니다.                |       |              |
| Admin   | istrative S          | Status:                   | <b>⊚</b> ∪p<br><b>○</b> Do | )<br>)wn  |              | Operationa               | al Status:         | D     | own          |
| 6단계     |                      |                           |                            |           |              |                          |                    |       |              |

Time *Range* 필드에서 Enable 확인란을 선택하여 포트가 작동 상태인 시간 범위를 활성 화합니다.시간 범위가 활성화되지 않으면 포트가 종료됩니다.시간 범위가 구성된 경우 포트가 관리 목적으로 가동된 경우에만 유효합니다.

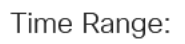

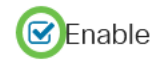

# 7단계

(선택 사항) 이전 단계에서 *시간 범위*를 활성화한 경우 *시간 범위 이름* 필드에서 시간 범 위를 지정하는 프로파일을 선택합니다.시간 범위가 아직 정의되지 않은 경우 **편집**을 클 릭하여 *시간 범위* 페이지로 이동합니다.

| Time Range Name:                                         | ~                                                  | Edit                                                                                                    |
|----------------------------------------------------------|----------------------------------------------------|----------------------------------------------------------------------------------------------------|
| 시간 범위 이름을 선                                              | <sup>!</sup> 택하려면 시간 범                             | 위를 활성화해야 합니다.                                                                                                    |
| 8단계                                                      |                                                    |                                                                                                    |
| LAG에서 자동 협<br>선택합니다.자동<br>는 두 링크 파트나<br><i>협상</i> 필드에 자동 | 상을 활성화하거니<br>협상은 LAG가 전<br>1 간의 프로토콜입<br>협상 설정이 표시 | + 비활성화하려면 <b>자동</b> <i>협상</i> 필드의 사용 체크박스를<br>송 속도와 흐름 제어를 파트너에게 알릴 수 있도록 하<br>니다(Flow Control 기본값은 비활성화됨). 운영 <i>자동</i><br>됩니다. |
| Auto Negotiation:                                        | Enable                                             | Operational Auto Negotiation: Enabled                                                                                            |
| 링크 속도가 동일한<br>서 비활성화하는 것                                 | 지 확인하면서 집<br>이 좋습니다.<br>                           | 계 링크의 양쪽에서 자동 협상을 활성화하거나 양쪽에                                                                                                    |
| <br>9단계                                                  |                                                    |                                                                                                    |

이전 단계에서 *자동 협상*이 비활성화된 경우 관리 포트 *속도*를 선택합니다.Operational *Lag Speed(작동* 지연 속도)는 LAG가 작동 중인 현재 속도를 표시합니다.

사용 가능한 속도는 다음과 같습니다.

- 1,000만
- 1억 달러
- 1억
- 10G

Administrative Port Speed: **O** 10M

O 100MO 1000MO 10G

Operational LAG Speed:

#### 10단계

Auto Advertisement Speed 필드에서 LAG에서 알릴 기능을 확인합니다. Operational Advertisement(운영 광고)에 관리 광고 상태가 표시됩니다.LAG는 협상 프로세스를 시작 하기 위해 해당 기능을 인접 디바이스 LAG에 알립니다.옵션은 다음과 같습니다.

- All Speed(모든 속도) 모든 LAG 속도와 이중 모드를 모두 사용할 수 있습니다.
- 10M LAG는 10Mbps 속도를 알리고 모드는 전이중 모드입니다.
- 100M LAG는 100Mbps 속도를 알리고 모드는 전이중 모드입니다.
- 1000M LAG는 1000Mbps 속도를 알리고 모드는 전이중 모드입니다.
- 10/100M LAG는 10/100Mbps 속도를 알리고 모드는 전이중 모드입니다.
- 10G LAG는 10G 속도를 알리고 모드는 전이중 모드입니다.

Auto Advertisement Speed: O All Speed

**Operational Advertisement:** 

- **O** 10M
- **O** 100M
- **O** 1000M
- O 10M/100M
- **O** 10G

#### 11단계

Back Pressure 필드에서 Enable(활성화) 확인란을 선택합니다.백 압력 모드는 반이중 모드와 함께 사용하여 패킷 수신 속도를 낮춥니다.

Back Pressure:

Enable

#### 12단계

Administrative Flow Control 필드에서 옵션 중 하나를 선택합니다.흐름 제어는 수신 디 바이스에서 혼잡한 전송 디바이스로 신호를 보낼 수 있도록 하는 기능입니다.이렇게 하 면 전송 장치가 혼잡을 완화하기 위해 전송을 일시적으로 중단하도록 지시합니다 .Operational Flow Control은 현재 흐름 제어 설정을 표시합니다.

옵션은 다음과 같습니다.

- 사용
- 사용 안 함
- 자동 협상

Flow Control:

Enable

Current Flow Control:

Disabled

O Disable

O Auto-Negotiation

Enable Protected **Port** 설정(**Protected Port** 설정 사용) 확인란을 선택합니다.Protected Port 기능은 동일한 VLAN을 다른 인터페이스와 공유하는 인터페이스(이더넷 포트 및 LAG) 간 레이어 2 격리를 제공합니다.

보호되는 포트의 디바이스는 동일한 VLAN에 있는 경우에도 서로 통신할 수 없습니다.

Protected Port:

Enable

14단계

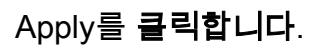

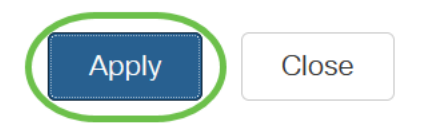

LACP(Link Aggregation Control Protocol)

LACP(Link Aggregation Control Protocol)는 LAG의 포트 우선 순위를 지정하는 데 사용 됩니다.동적 LAG는 동일한 유형의 포트를 최대 16개까지 가질 수 있지만 한 번에 8개만 활성화할 수 있습니다.LAG에 8개 이상의 포트가 있는 경우 스위치는 LACP 포트 우선순 위를 사용하여 어떤 포트가 활성화될지 결정합니다.

LACP 설정을 정의하는 절차는 다음과 같습니다.

1단계

웹 UI에 로그인하고 Port Management(포트 관리) > Link Aggregation(링크 집계) > LACP를 선택합니다.

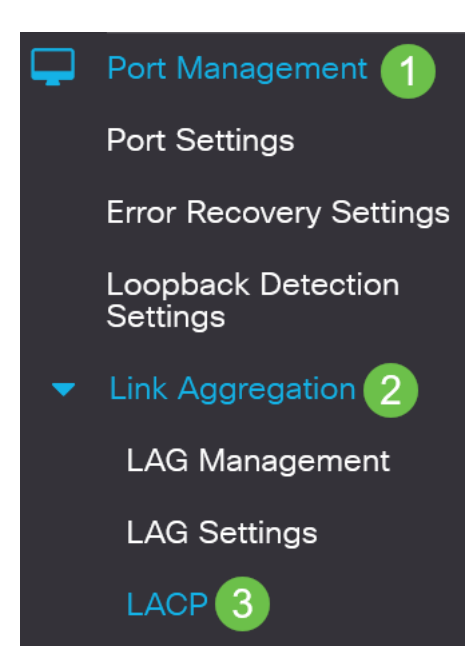

2단계

LACP System Priority 필드에 LACP 우선순위를 입력합니다.LACP 우선 순위는 LAG에 대한 포트 선택을 제어하는 디바이스를 결정하는 데 사용됩니다.값이 낮은 장치의 우선

#### 순위가 더 높습니다.두 스위치의 LACP 우선 순위가 동일하면 MAC 주소가 낮은 스위치 에서 포트 선택을 제어할 수 있습니다.

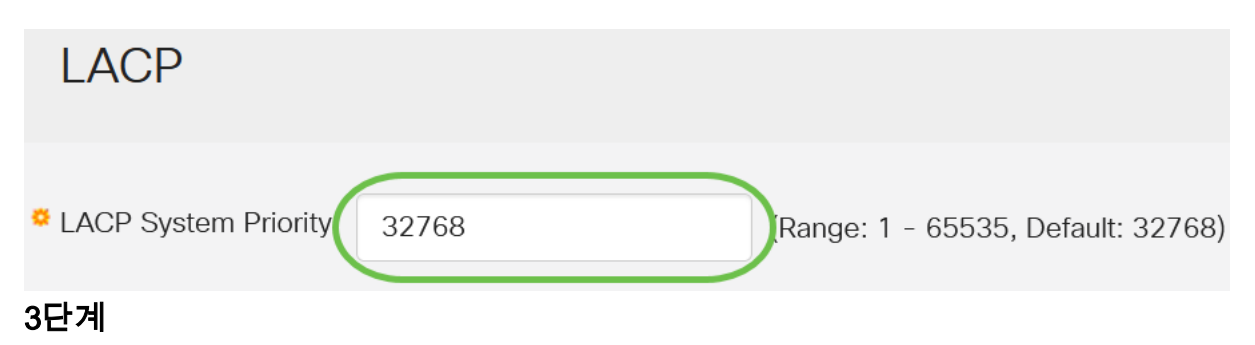

수정할 포트를 선택하고 Edit를 클릭합니다.

#### LACP Interface Table

| <b>₽2</b> |           |      |               |              |  |  |  |
|-----------|-----------|------|---------------|--------------|--|--|--|
| 1         | Entry No. | Port | Port Priority | LACP Timeout |  |  |  |
| 0         | 1         | GE1  | 1             | Long         |  |  |  |
| 0         | 2         | GE2  | 1             | Long         |  |  |  |

#### 4단계

# Edit LACP Settings(LACP 설정 편집) 대화 상자에서 다음 필드의 값을 입력합니다.

- Port(포트) 시간 초과 및 우선순위 값이 할당되는 포트 번호를 선택합니다.
- LACP Port Priority 포트의 LACP 우선순위 값을 입력합니다.
- LACP Timeout(LACP 시간 초과) LACP PDU(프로토콜 데이터 유닛)를 보내거나 받는 간격을 결정합니다.
  - Long 전송 또는 수신된 LACP PDU와 다음 연속 LACP PDU의 간격이 깁니다 (30초).
  - Short(짧은) 전송 또는 수신된 LACP PDU와 연속된 다음 LACP PDU 사이의 \_ 간격이 짧습니다(1초).

# Edit LACP Settings

| Interface:          | ⊙ Port GE1 ~ 1                       |                                 |
|---------------------|--------------------------------------|---------------------------------|
| CACP Port Priority: | 1                                    | (Range: 1 - 65535, Default: 1)2 |
| LACP Timeout:       | <ul><li>Long</li><li>Short</li></ul> |                                 |
| 5단계                 |                                      |                                 |
| Apply를 클릭합          | 합니다.                                 |                                 |

# Edit LACP Settings

| Interface:          | • Port GE1 ~                         |                                |       |
|---------------------|--------------------------------------|--------------------------------|-------|
| LACP Port Priority: | 1                                    | (Range: 1 - 65535, Default: 1) |       |
| LACP Timeout:       | <ul><li>Long</li><li>Short</li></ul> |                                |       |
|                     |                                      | Apply                          | Close |

# 결론

.

네가 해냈어!CBS220 스위치에 LAG를 성공적으로 구성했습니다.

자세한 컨피그레이션은 <u>Cisco Business 220 Series 스위치 관리 가이드를</u> 참조하십시오